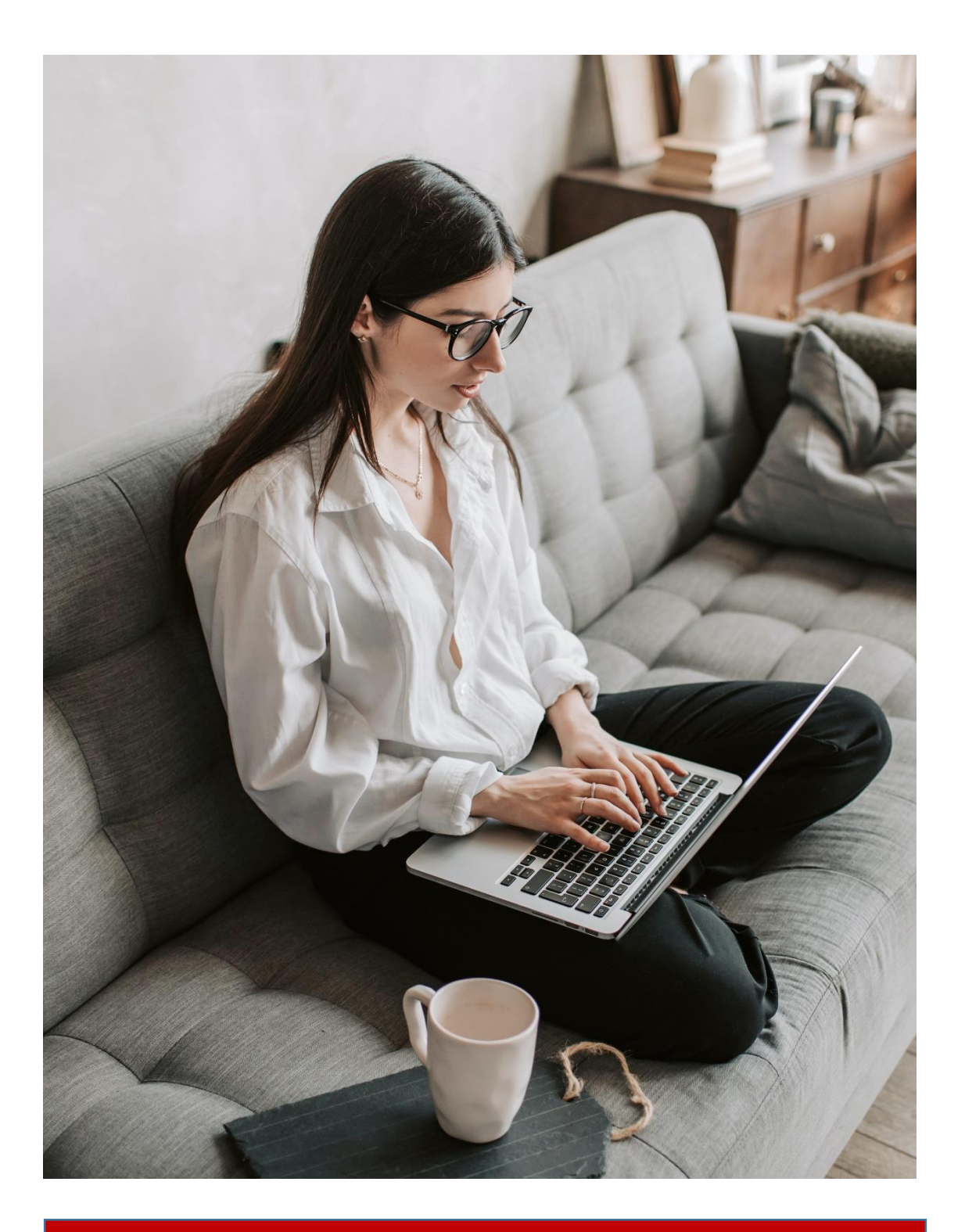

INSTRUCTIONS FOR CONNECTING TO BIG BLUE BUTTON (BBB) FOR CYSEC ONLINE SEMINARS <u>Open the link were sent to your email</u>, the following page appears. Fill the field with your Name and Surname and click the **"Join".** 

| <u>a</u> e9                                                                   |                                                             | Sign in Sign up |
|-------------------------------------------------------------------------------|-------------------------------------------------------------|-----------------|
| You have been invited to join<br><b>CySEC Seminar</b><br>Support ACTA (Owner) | Enter your name!                                            | Join            |
| Public Room Recordings                                                        |                                                             | Search          |
| NAME THUMBNALS                                                                | LENGTH USERS VISIBILITY This room has no public recordings. | FORMATS         |
|                                                                               |                                                             |                 |
|                                                                               | Powered by Greenlight, 2.5.3                                |                 |
|                                                                               |                                                             |                 |

1. When the connection is made in the virtual room, you will be asked in which way you will connect the sound. **Select the "Microphone" to continue.** 

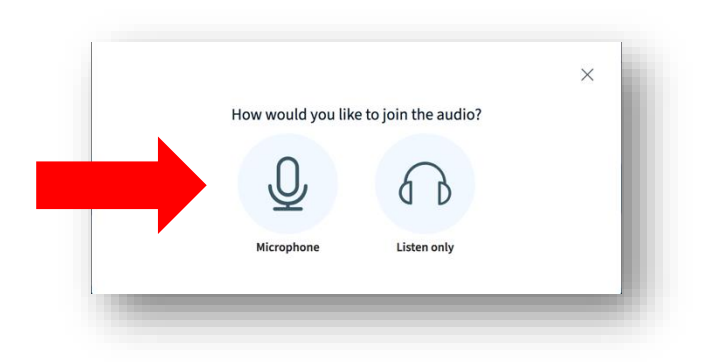

A pop-up window will appear to ask for your microphone permission, **click "Allow".** (See below).

| Ų | Will you allow <b>acta-online.gr</b> to use your<br>microphone?<br>Microphone to share:<br>Internal Microphone<br>Remember this decision |       |  |
|---|----------------------------------------------------------------------------------------------------|-------|--|
|   | Don't Allow                                                                                                    | Allow |  |

2. Next, a **sound test** will be performed which you will have to speak and listen to yourself through your speakers at the same time. If everything is working properly, **press "Yes"** to continue. (See below)

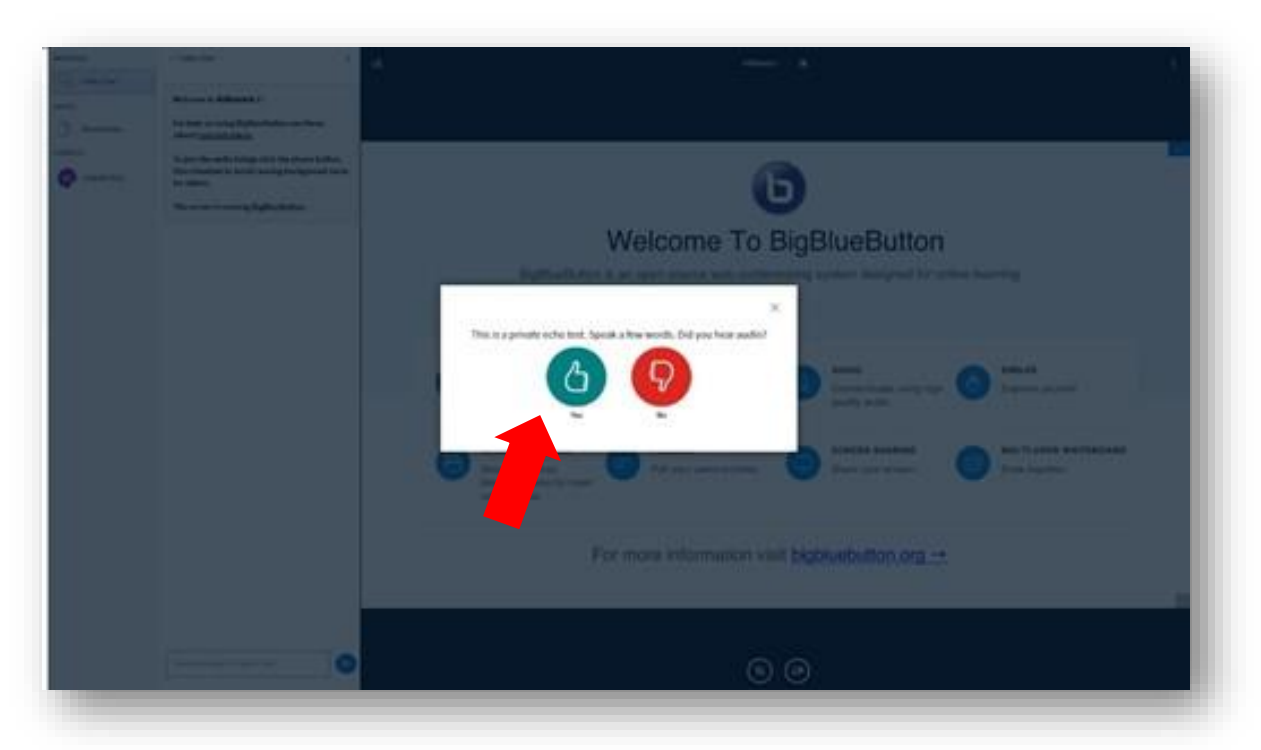

3. **To activate your camera**, you have to press the third button from the three at the bottom of the screen. (See below)

|          | W<br>BigBlueButton is ar                                                                                                    | Cosec Service () Sur<br>Celecome To Big<br>open source web conferencia  | gBlueButton                                       | :<br>e learning                                                           |
|----------|----------------------------------------------------------------------------------------------------|-------------------------------------------------------------------------|---------------------------------------------------|---------------------------------------------------------------------------|
| 8        | CHAT<br>Send public and private<br>messages.<br>BREAKOUT ROOMS<br>Group users into<br>breakout rooms for team<br>collaboration. | WEBCAMS<br>Hold visual meetings.<br>POLLING<br>Poll your users anytime. | AUDIO<br>Communicate using high<br>quality audio. | EMOJIS     Express yourself.     MULTI-USER WHITEBOARD     Draw together. |
| <b>₽</b> | collaboration.                                                                                                    | nore information visit <u>b</u><br>② ③                                  | igbluebutton.org →                                |                                                                           |

A pop-up window will appear to ask for your camera permission, click "Allow". (See below)

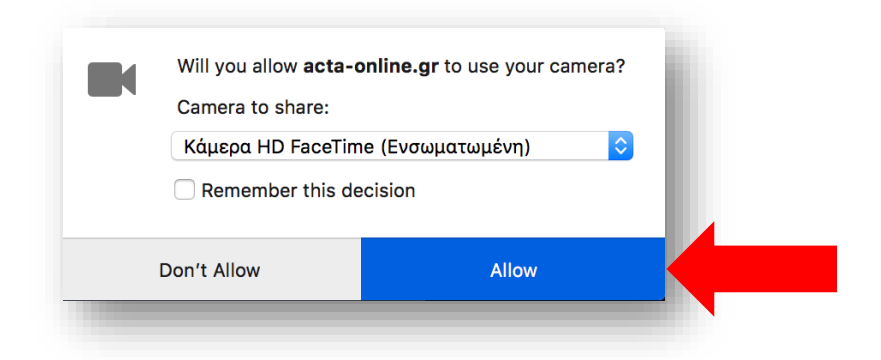

From this moment you are currently logged in to the virtual room.